## <u>SISTEMA WEB SELECCIÓN DE REGALOS</u>

## PROCESO DE SELECCIÓN DE REGALOS

- Ingresar a <u>www.comerciallama.cl</u>
- Hacer "click" sobre pestaña "ONLINE EMPRESAS"
- Ingresar a la plataforma con el número de la Cédula de Identidad (RUT) del funcionario(a) y la Password respectiva que corresponde a las 4 primeros dígitos del su RUT y luego pichar "INGRESAR".-
- En todas las etapas existe la posibilidad de solicitar ayuda, lo que se concreta con el llenado de los datos requeridos para el envío de correo electrónico a la persona encargada de la Institución
- En la pantalla se despliega la información general de la persona con sus hijos con beneficio de regalo
- Al lado derecho de cada hijo(a) se debe hacer click sobre la opción "*Elegir Regalo*" (o en el caso de que ya haya seleccionado uno, en la opción "*Cambiar Regalo*"), para que el Sistema haga la presentación de las alternativas disponible según su grupo edad/sexo.
- Para agrandar la foto de cada artículo se debe hacer doble click encima de la misma.-
- Para más información de cada artículo pinchar pestaña "Mas Info" debajo del mismo.
- Para seleccionar el regalo del niño o niña pichar sobre "Elegir este Regalo".-
- Repetir proceso de selección para cada hijo e hija.-
- Cualquier duda o aclaración que requiera utilice la opción de Coctáctanos al lado izquierdo de la pantalla.-
- Enviar elección, proceso final de la selección, define los regalos elegidos para cada hijo(a), posterior a esta opción no se puede volver a modificar la elección.
- Emisión de comprobante, una vez enviada la elección se emite comprobante, el cuál puede ser impreso.
- Una vez completada la revisión y/o selección de regalos se sale del sistema con botón Cerrar sesión al lado izquierdo de la pantalla.-

## NAVIDAD 2024